# MacOS: Connecting to SPORTAUS Wi-Fi

### Option 1: I Have a ausport.gov.au Account

### Prerequisites

- You must be located on the AIS campus or regional offices in Melbourne and Sydney.
- Have your SPORTAUS login details available.
- Ensure you're using Safari as your web browser to install the Wi-Fi Certificate Profile.

# **Connecting to SPORTAUS Wi-Fi**

- 1. Connect to the AIS\_Visitor Wi-Fi network.
- 2. The AIS\_Visitor sign-in portal should appear automatically. If not, open Safari and navigate to:
  - <u>b.link/sportauswifi</u> or
  - <u>https://networklogin.ausport.gov.au/onboard/device\_provisioning.php</u>

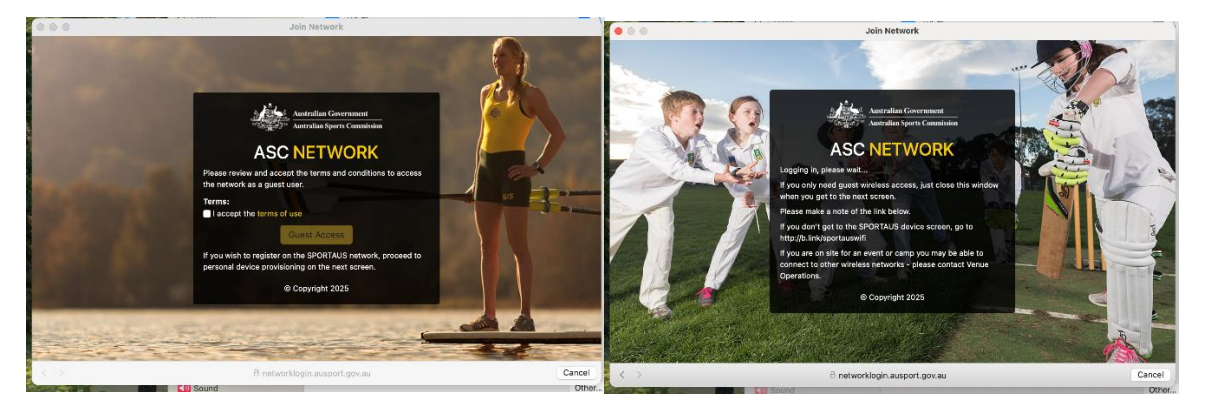

3. Enter your AUSPORT username and password on the logon page.

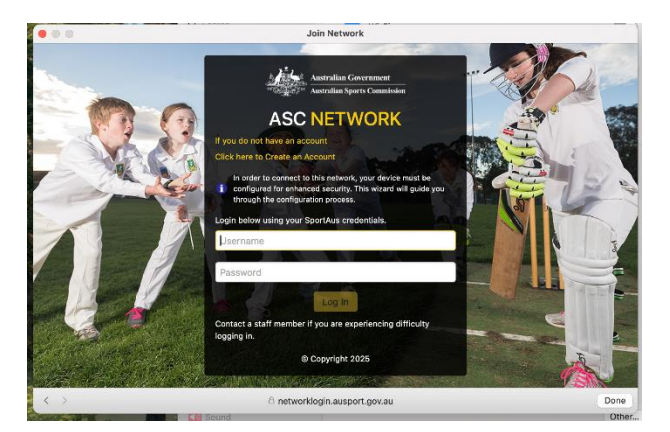

4. Download the Certificate and Profile when prompted.

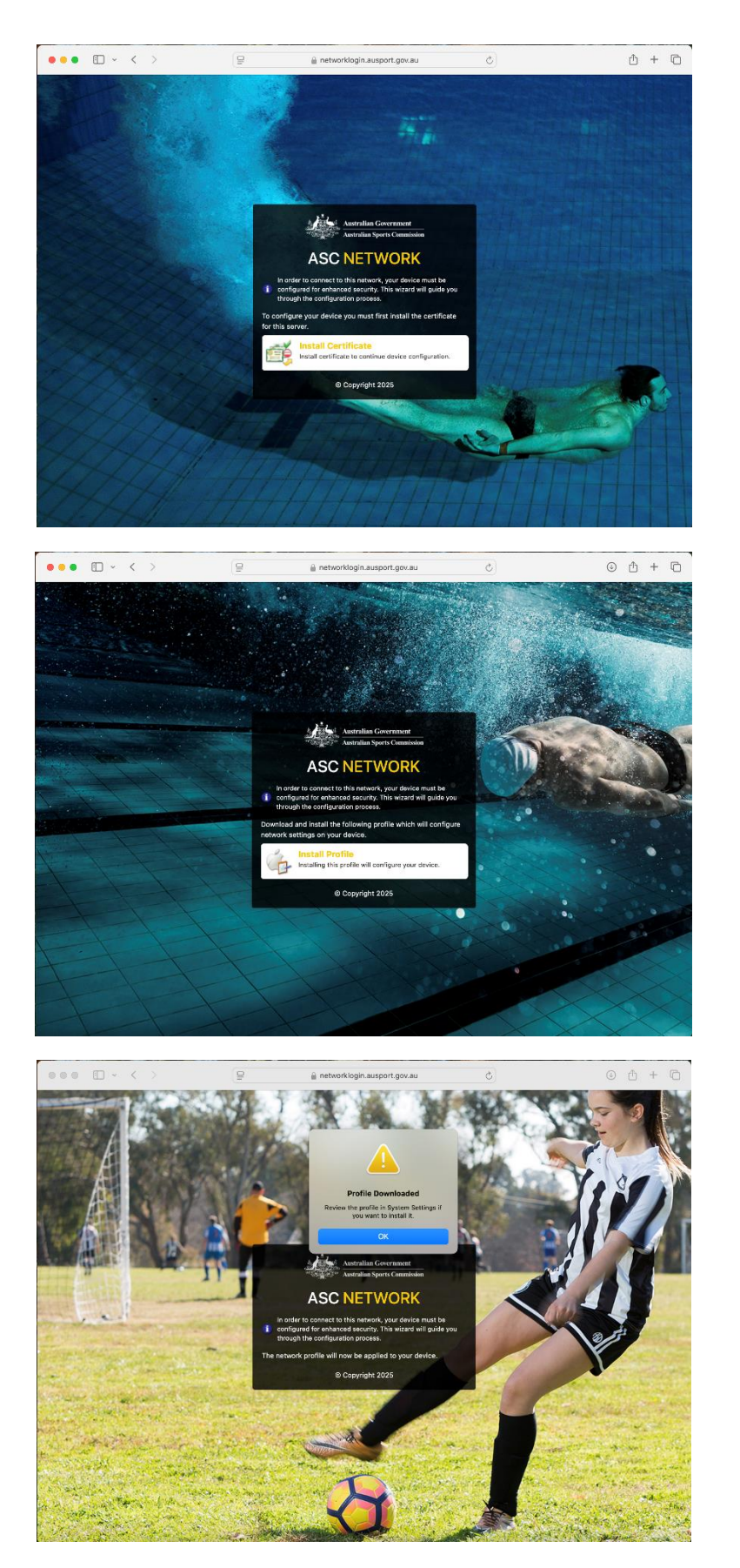

5. Goto Downloads folder and double-click on mdps\_profile.php.cer and put in your profile password when prompted (2 times)

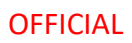

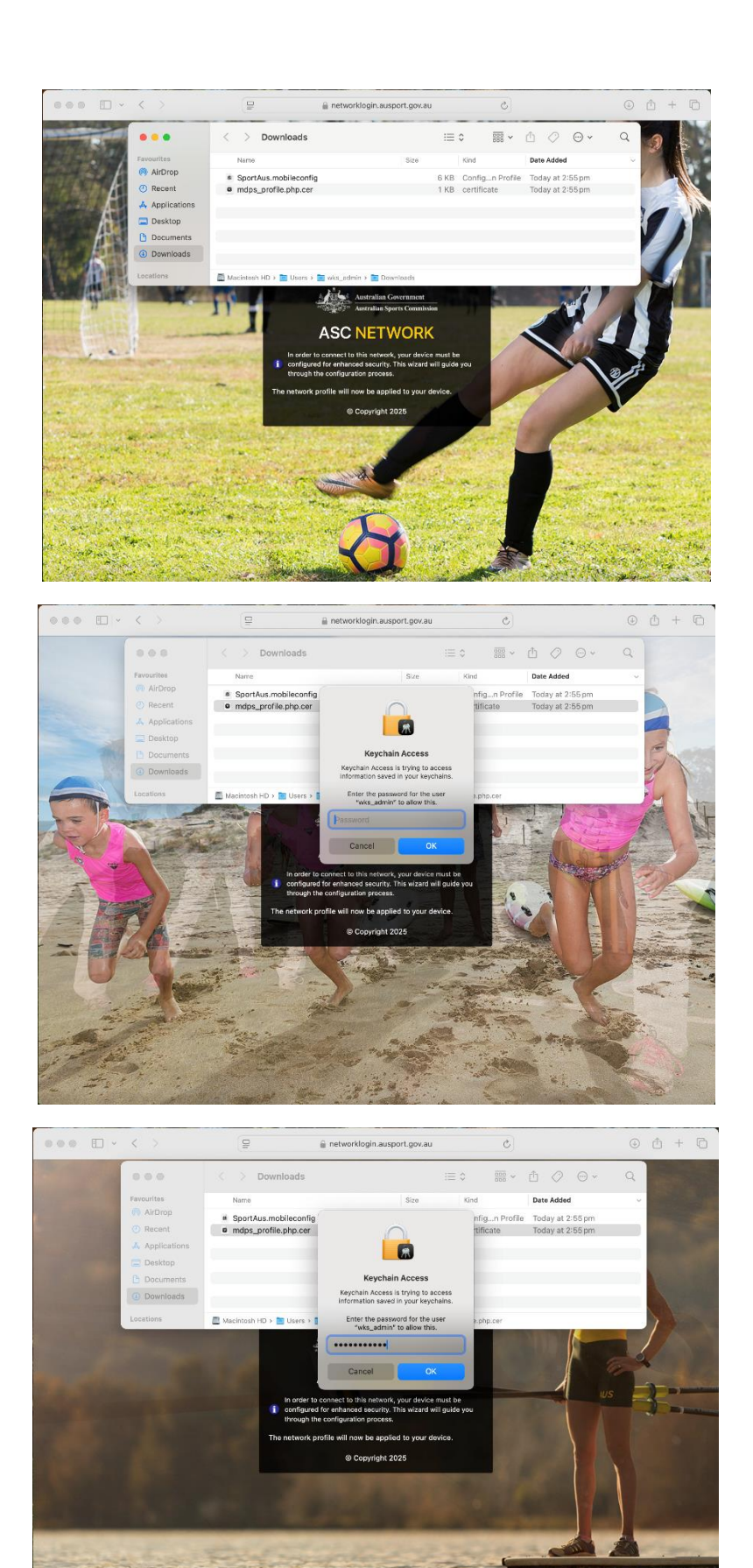

6. Now double-click on SportAus.mobileconfig

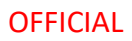

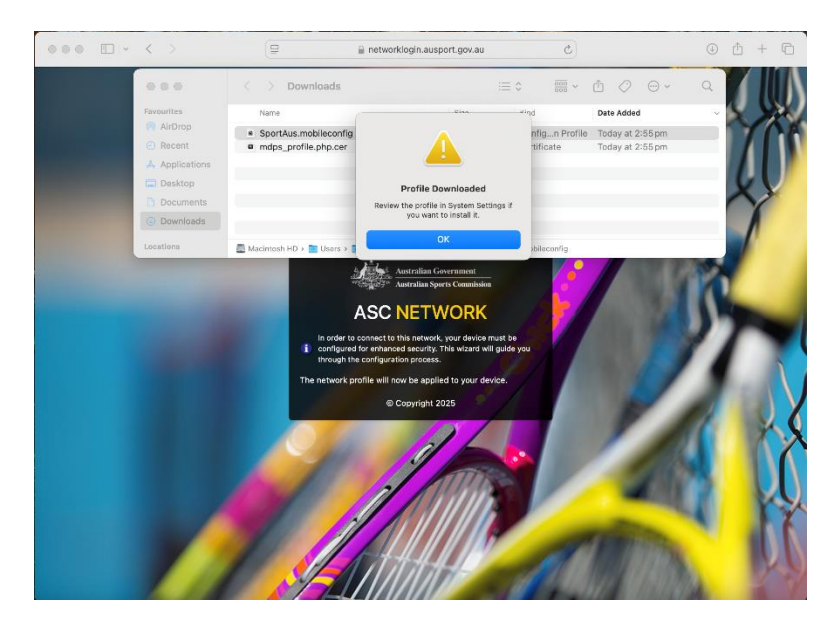

7. Go to Settings and you'll see a new prompt for Profile Downloaded under your apple account settings

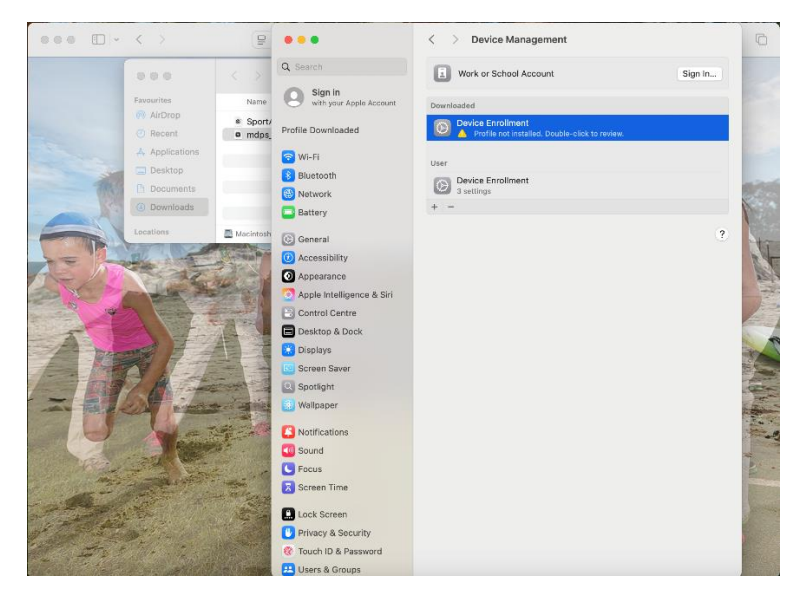

8. Then double-click on the Device Enrolment profile and click Install

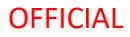

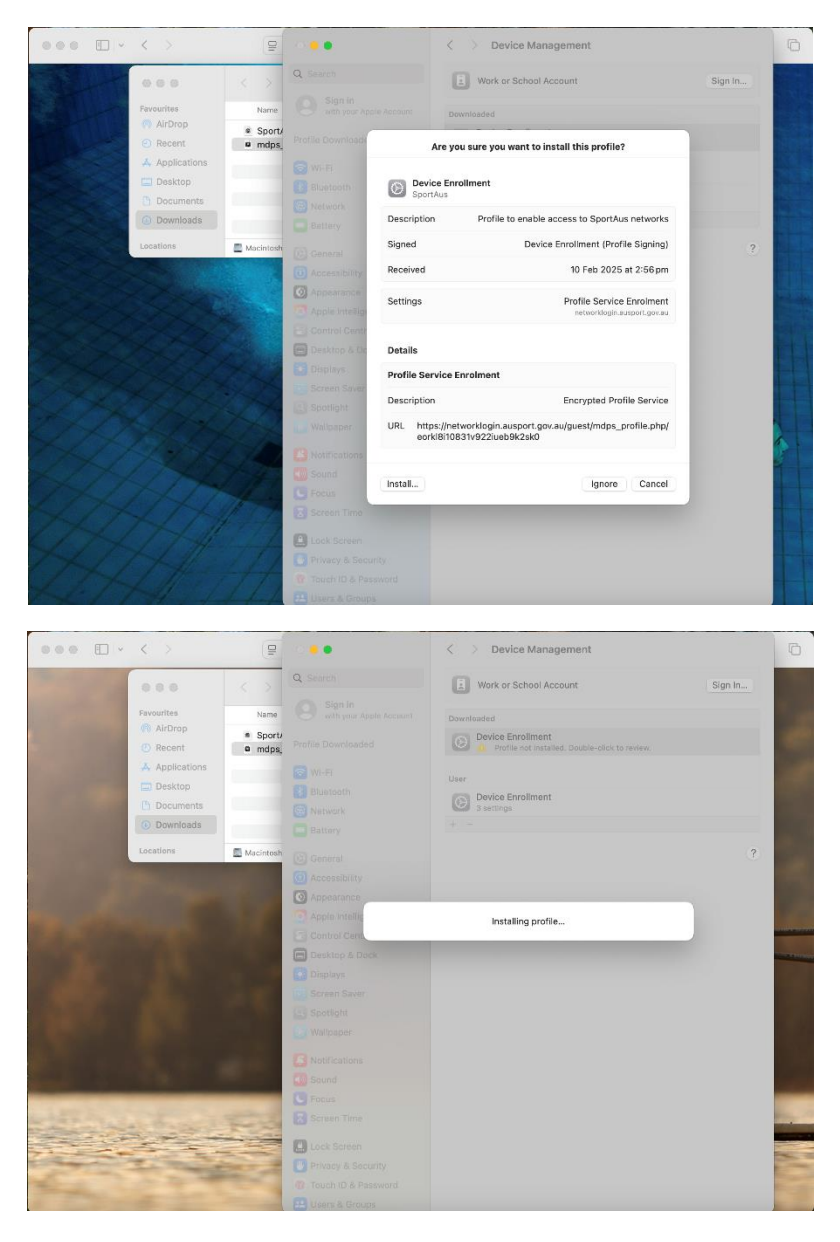

9. Provide login username and password

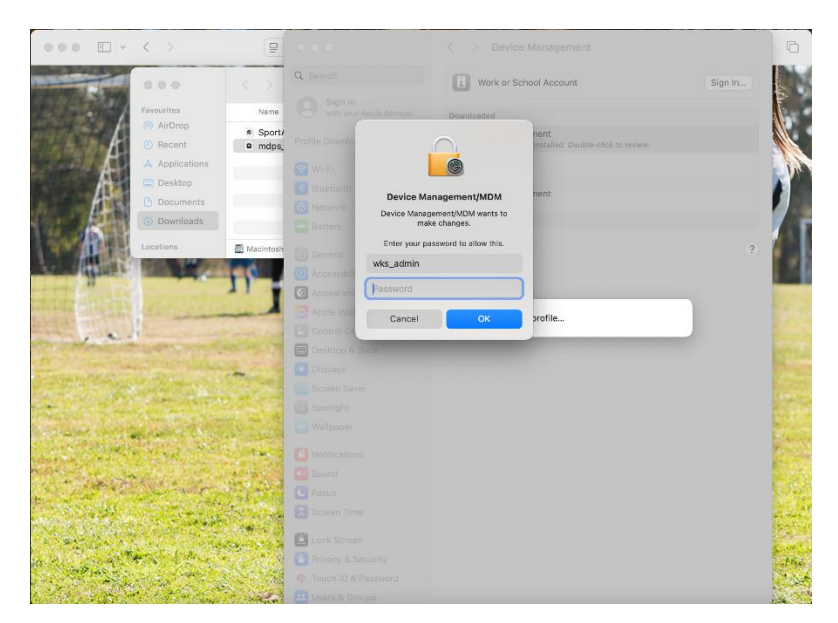

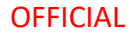

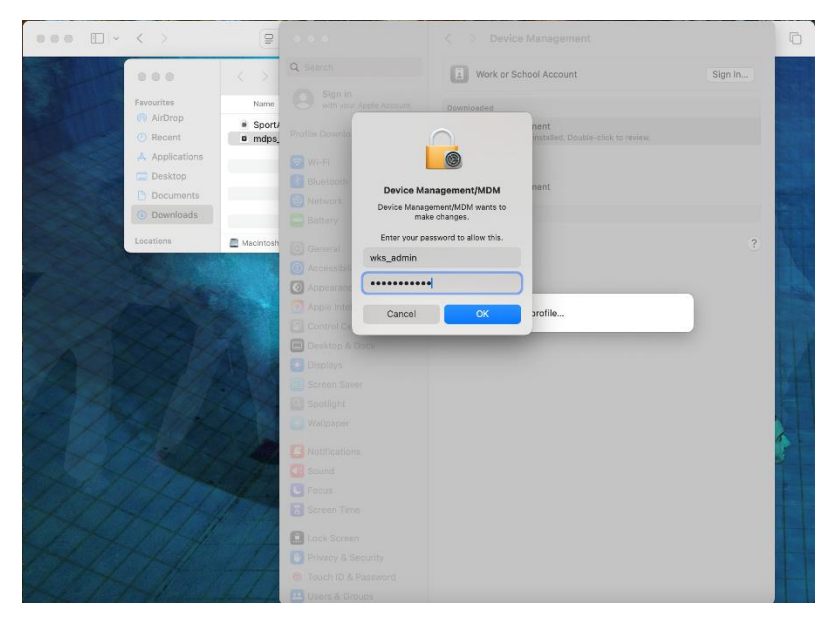

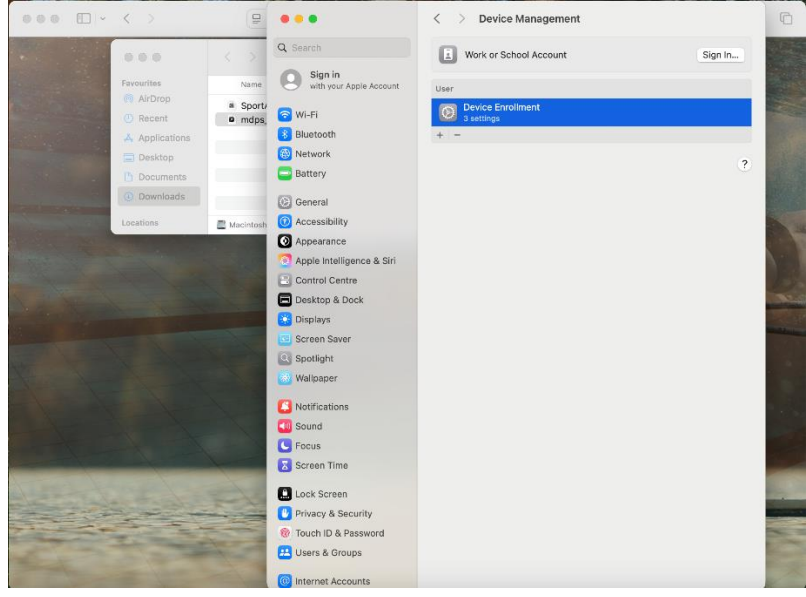

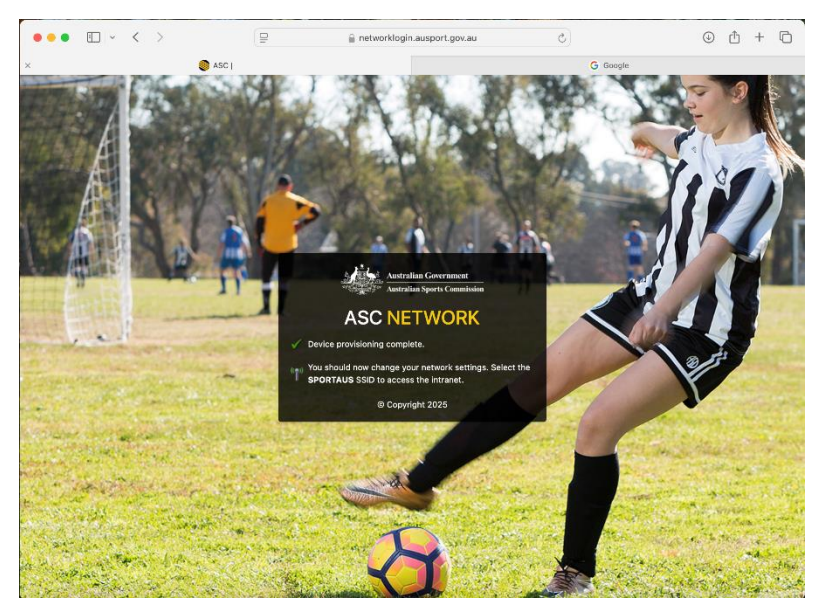

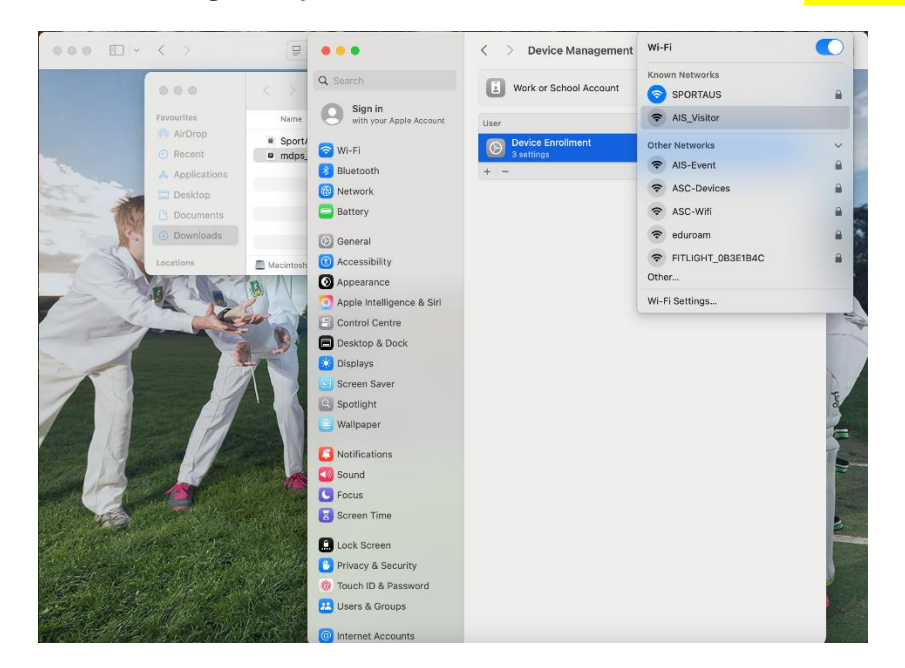

10. Profile is now configured; you can now switch Wi-Fi network to SPORTAUS

# You're Connected!

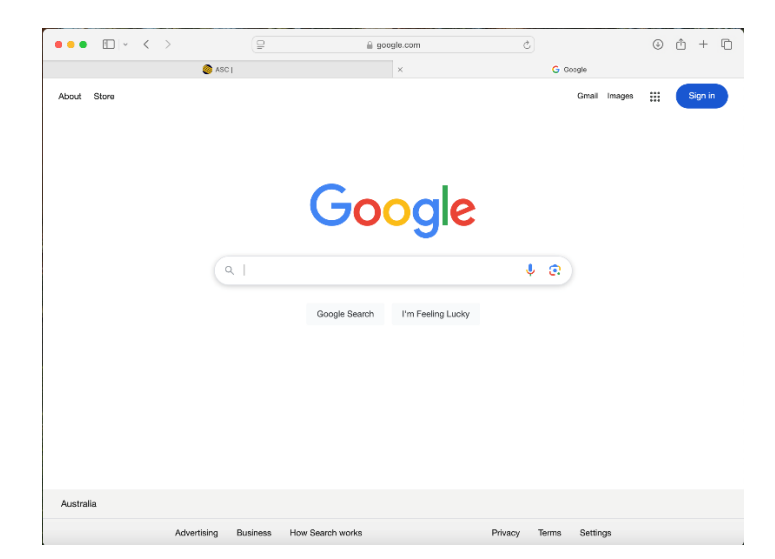

# Option 2: I'm a Guest (ausport.gov.au Account)

#### **Getting a Guest Account**

- 1. Connect to the AIS\_Visitor guest network by selecting the network and waiting for the popup.
- 2. If the popup doesn't appear, navigate to:
  - <u>b.link/sportauswifi</u> or
  - <u>https://networklogin.ausport.gov.au/onboard/device\_provisioning.php</u>

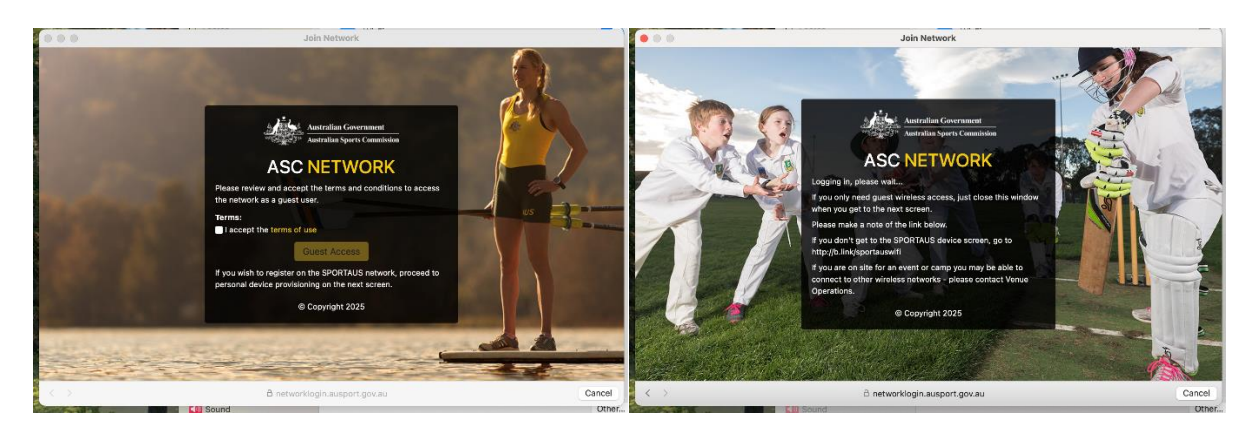

3. Click on "Click here to Create an Account".

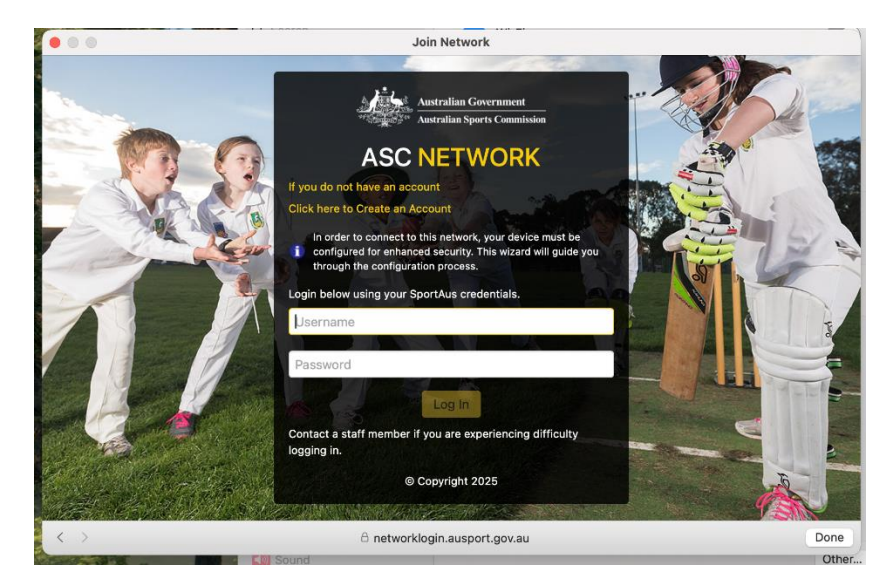

4. Choose your NSO and enter your name, phone number, and email address. Click "Register".

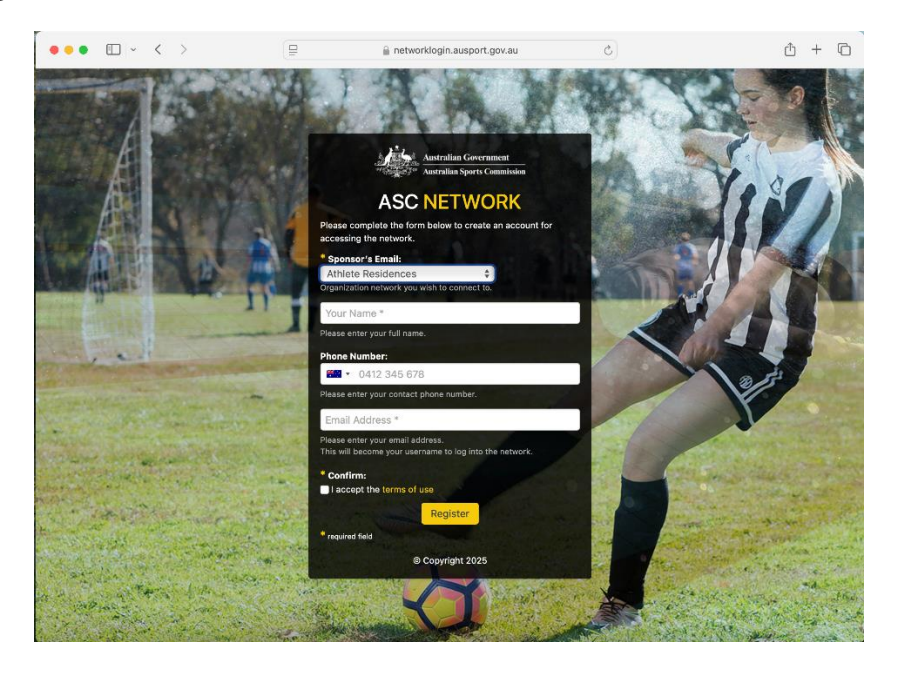

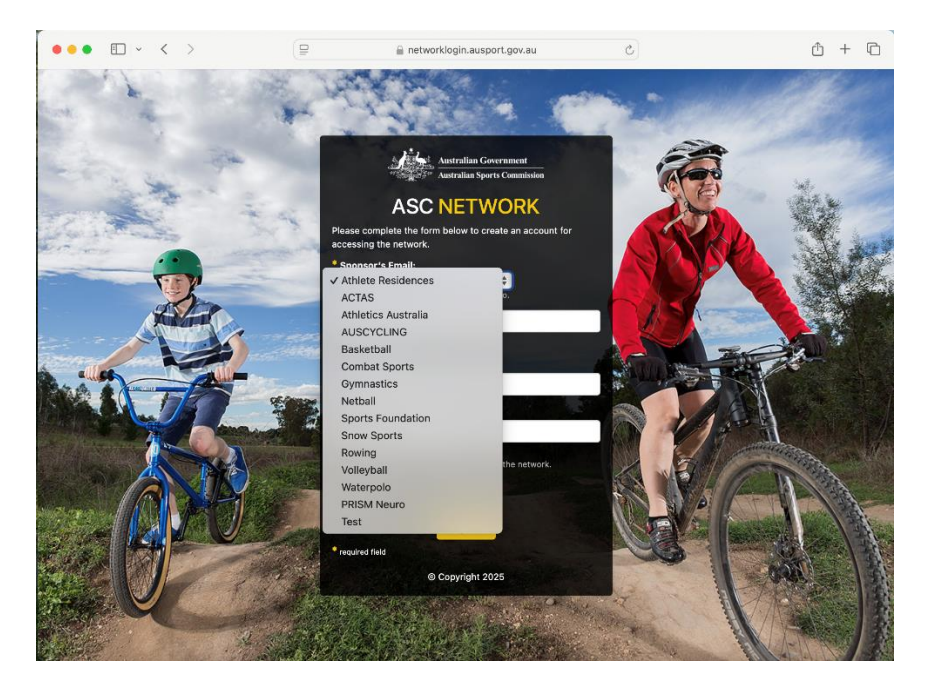

5. Record your Guest Password. You'll need to wait for your registration to be approved.

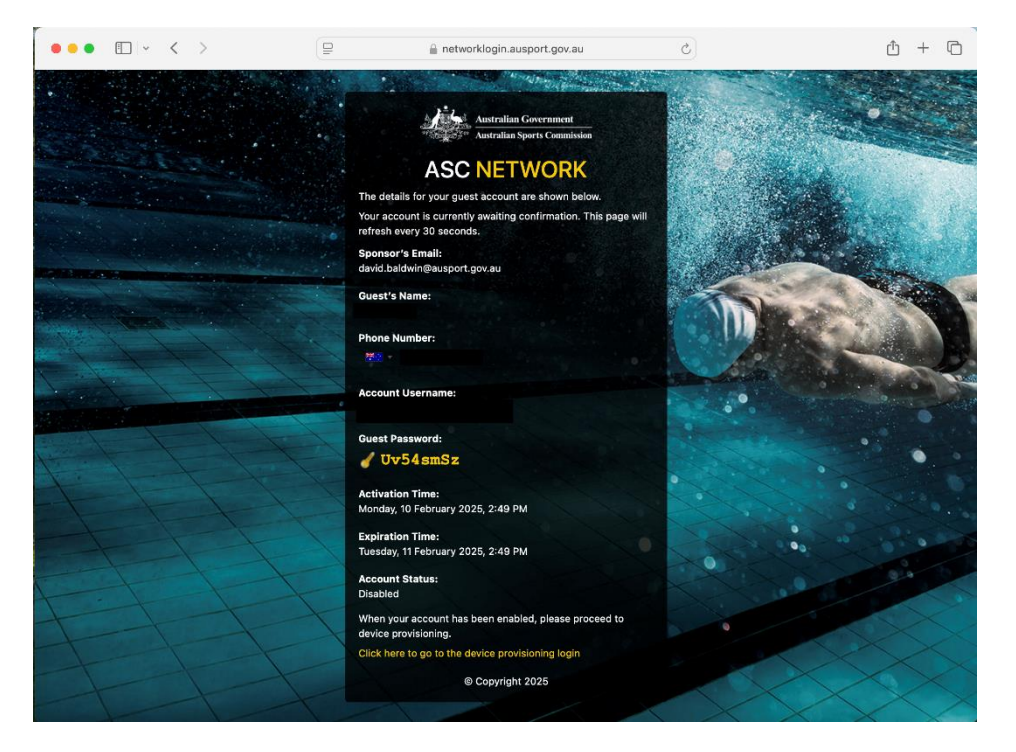

6. Once approved, return to the logon screen and enter your email address and Guest Password.

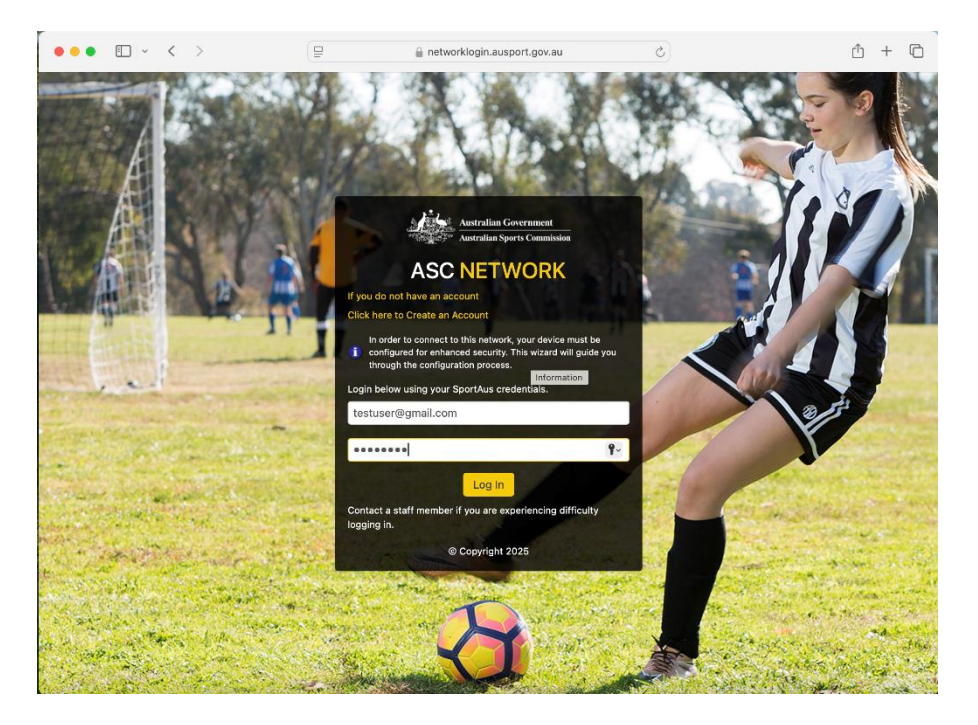

7. Continue with the installation process, following steps 4-10 of the "I Have a ausport.gov.au Account" section